# **Installation Manual**

#### For INJE University

3dexperience R2021x

Copyright © 2019 THEONE CO.,LTD. All rights reserved

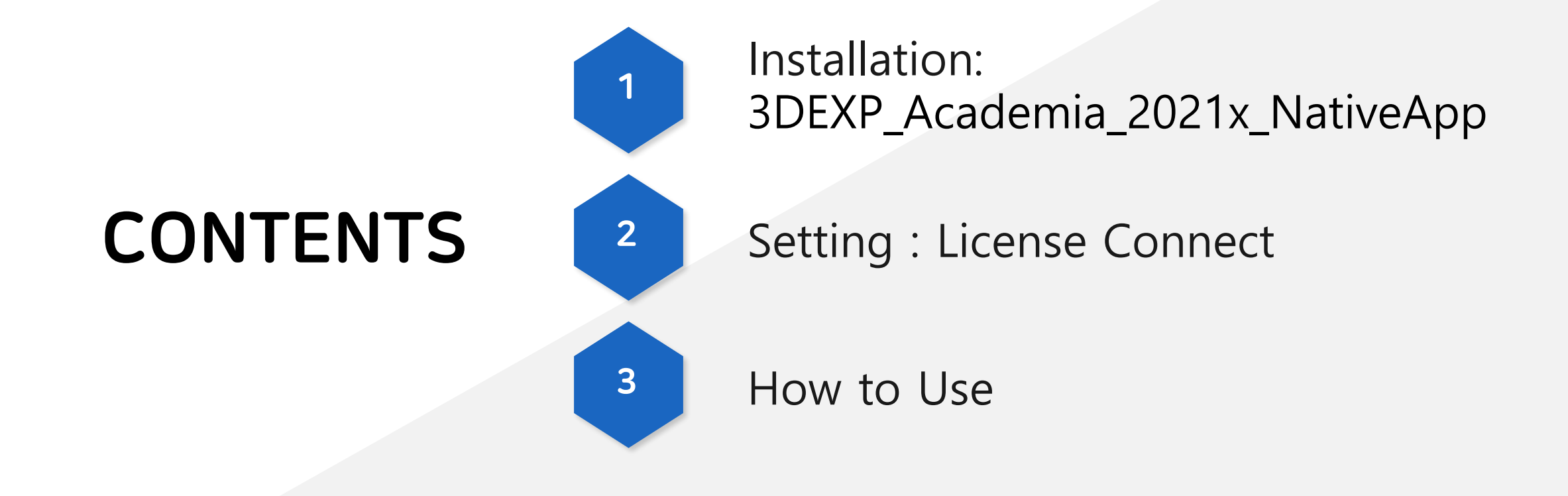

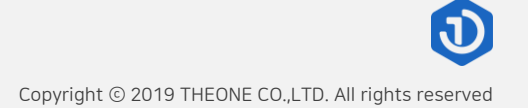

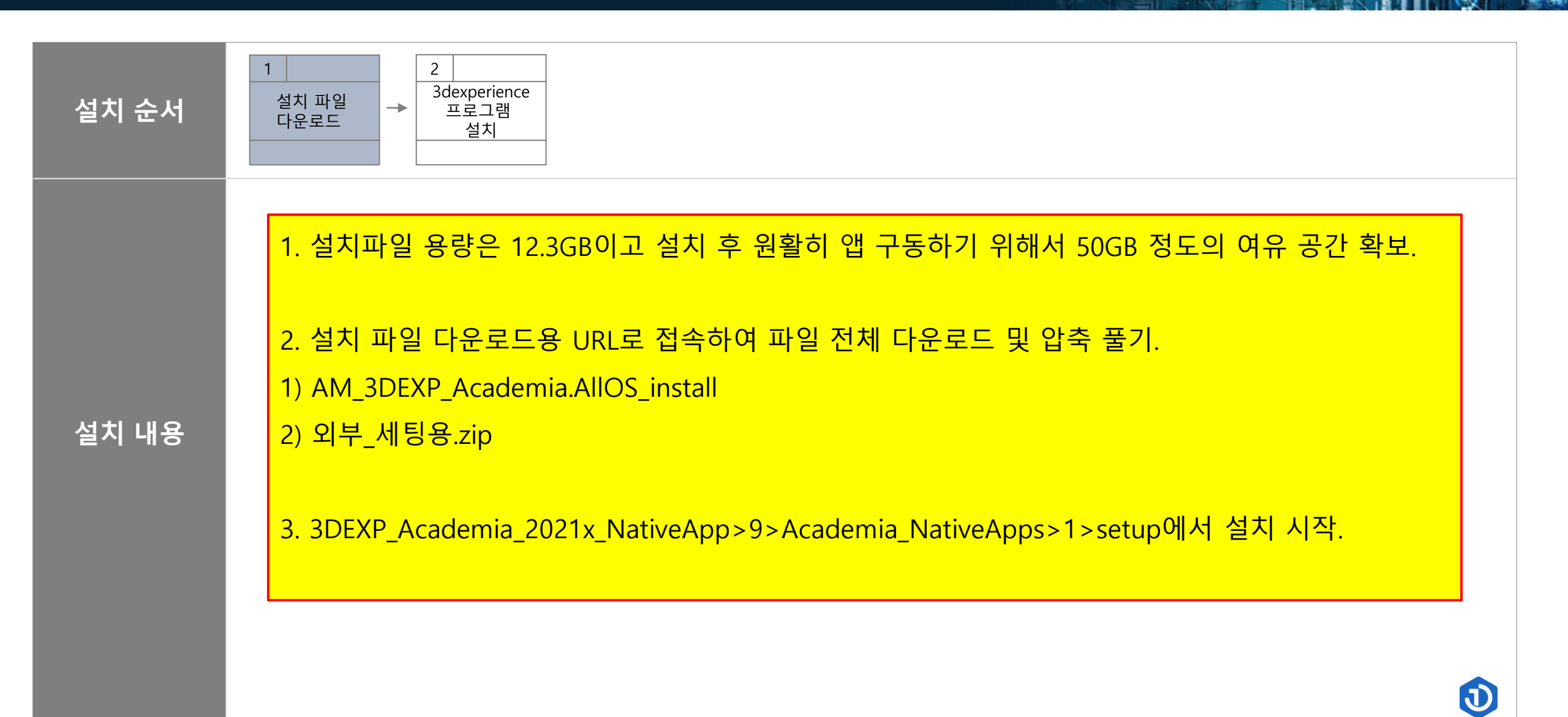

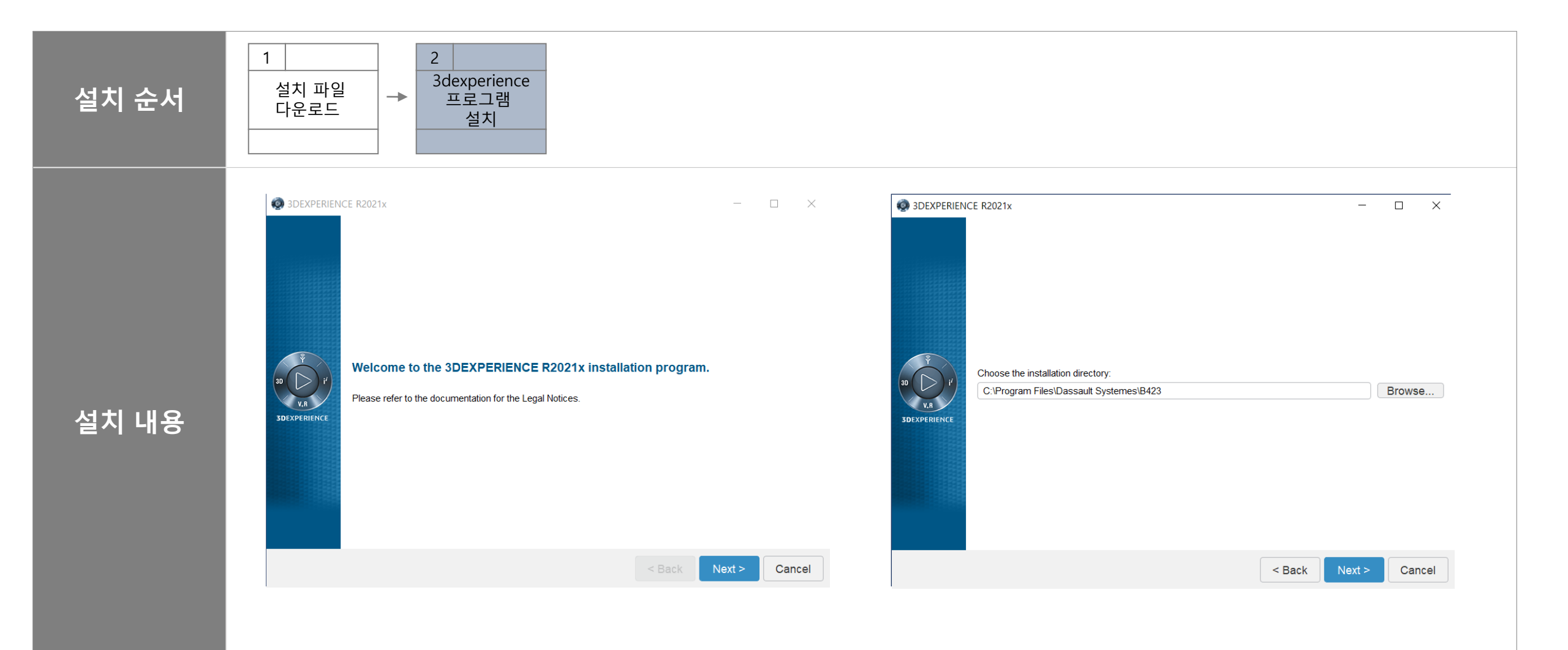

J

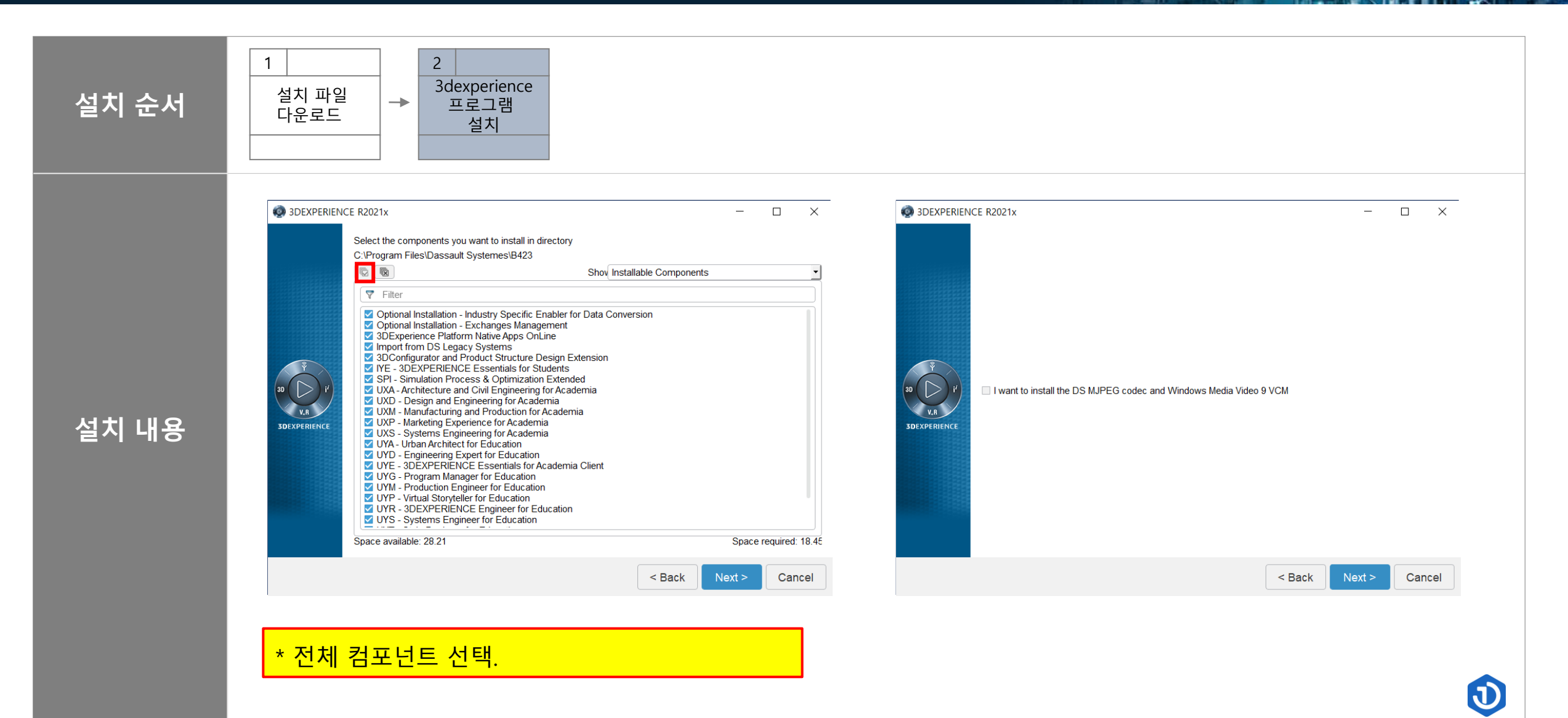

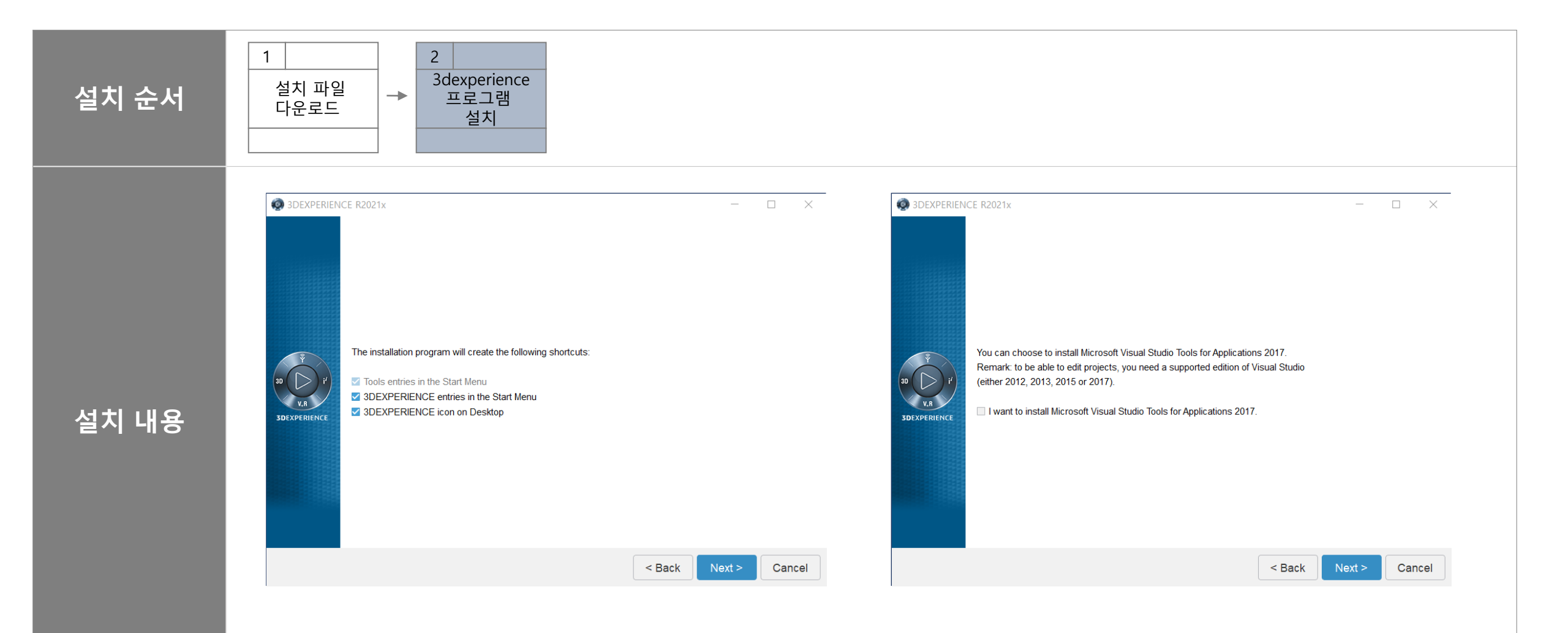

D

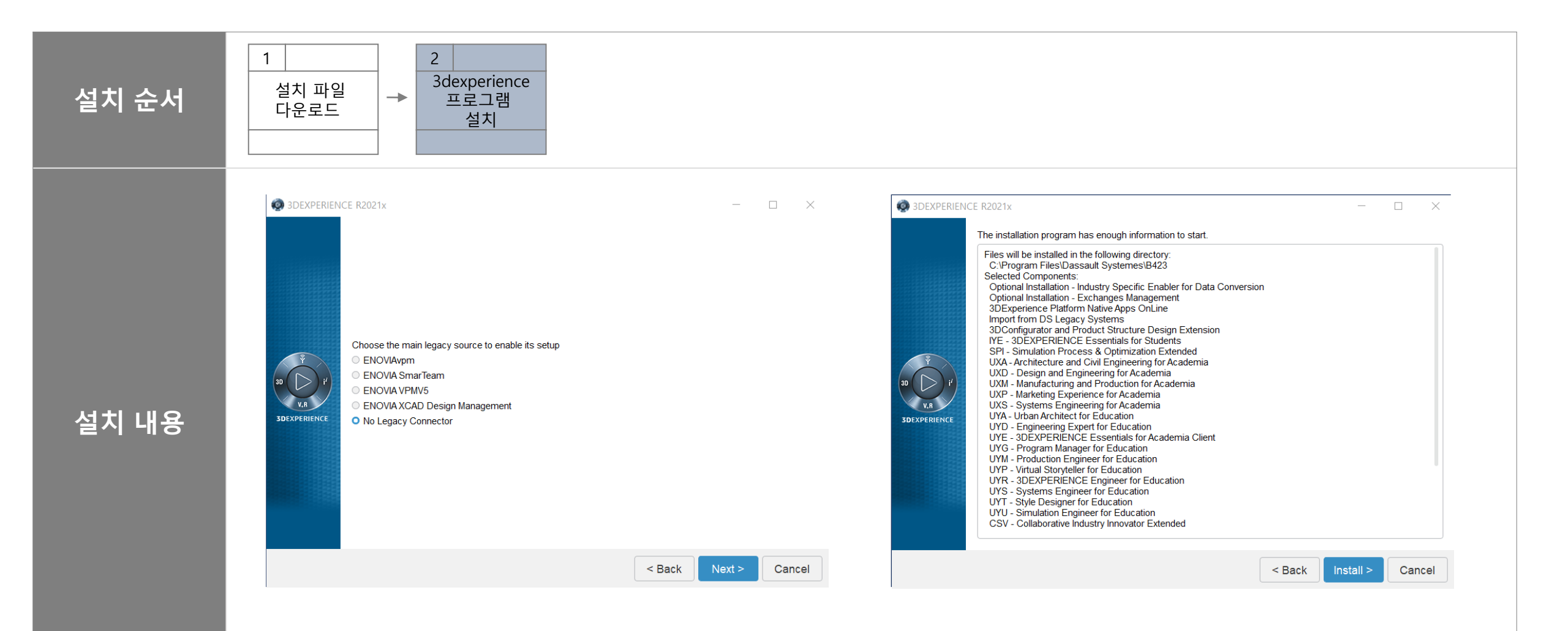

1

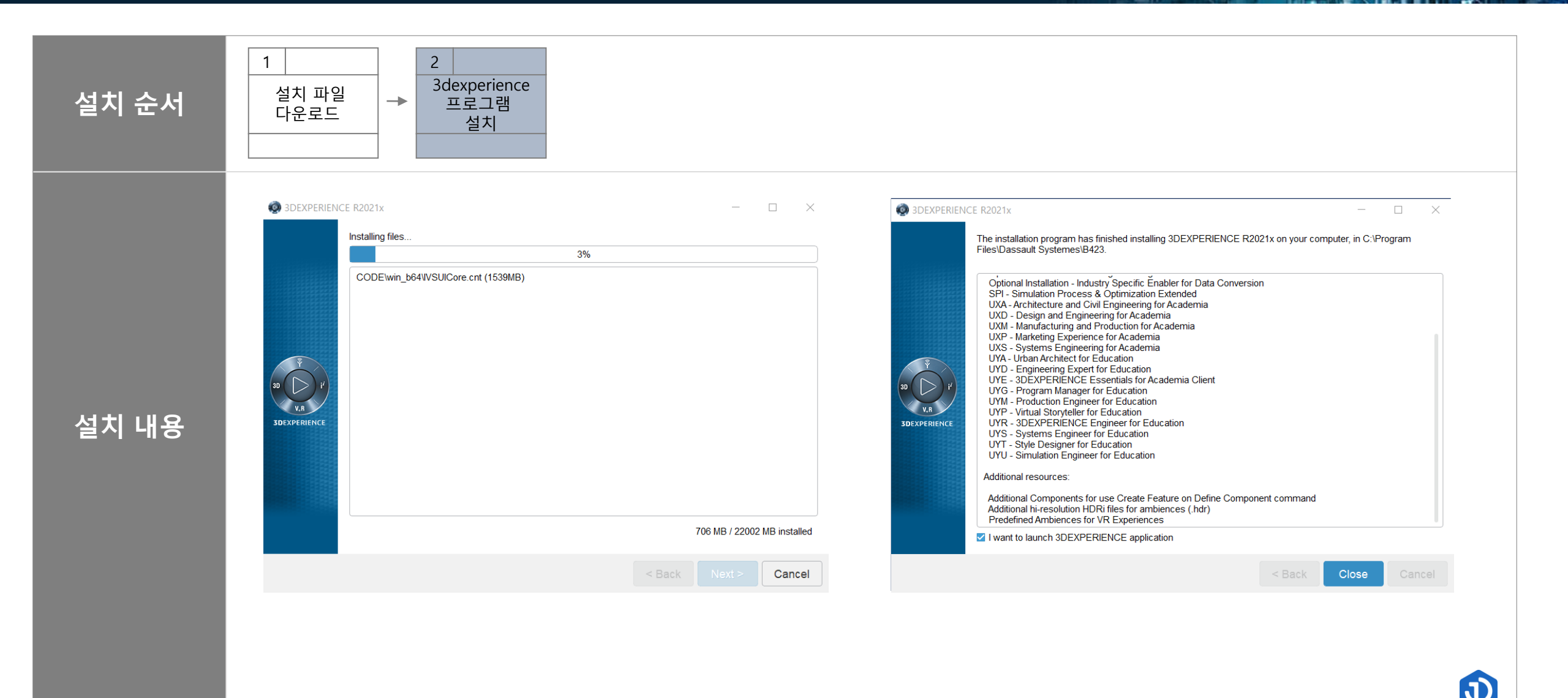

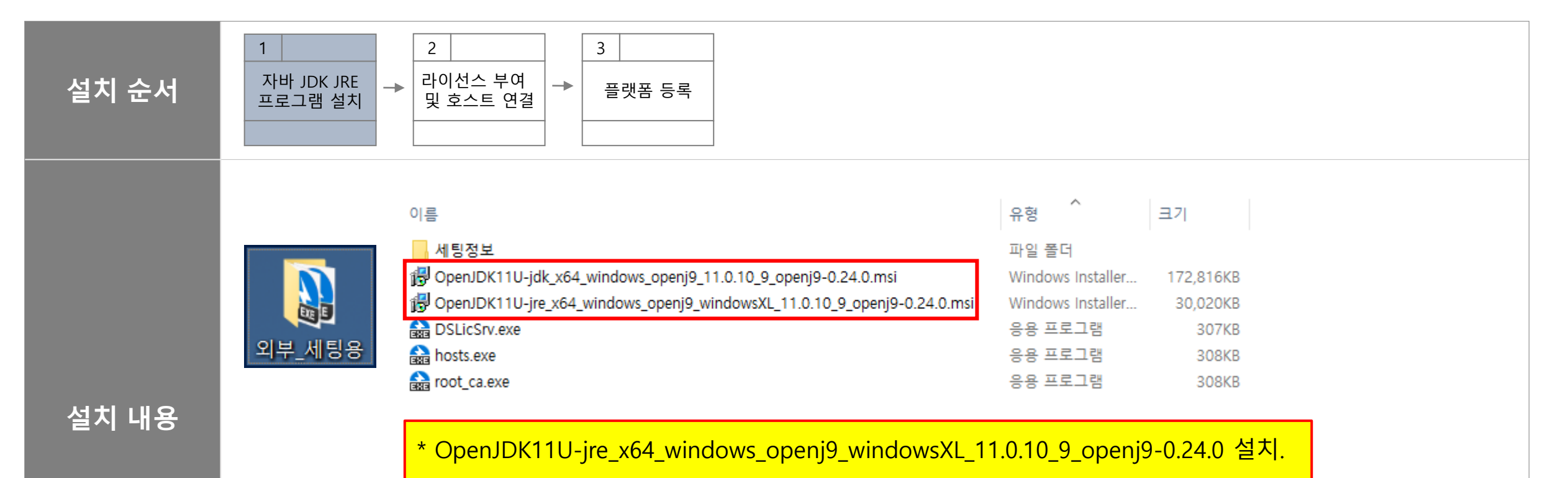

\* OpenJDK11U-jdk\_x64\_windows\_openj9\_11.0.10\_9\_openj9-0.24.0 설치.

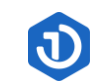

| 설치 순서 | 1       2       3         자바 JDK JRE 프로그램 설치       →       라이선스 부여 및 호스트 연결       →       플랫폼 등록                                                                                                    |                                                          |
|-------|----------------------------------------------------------------------------------------------------|----------------------------------------------------------|
| 설치 내용 | AdoptOpenJDK JRE with Eclipse OpenJ9 11.0.5.10 (x64) Set ×<br>Welcome to the AdoptOpenJDK JRE with<br>Eclipse OpenJ9 11.0.5.10 (x64) Setup<br>Wizard<br>The Setup Wizard will instal AdoptOpenJDK JRE with Eclipse<br>OpenJ9 11.0.5.10 (x64) on your computer. Click Next to<br>continue or Cancel to exit the Setup Wizard.<br>Back Next Cancel | AdoptOpenJDK JRE with Eclipse OpenJ9 11.0.5.10 (x64) Set |
|       |                                                                                                    |                                                          |

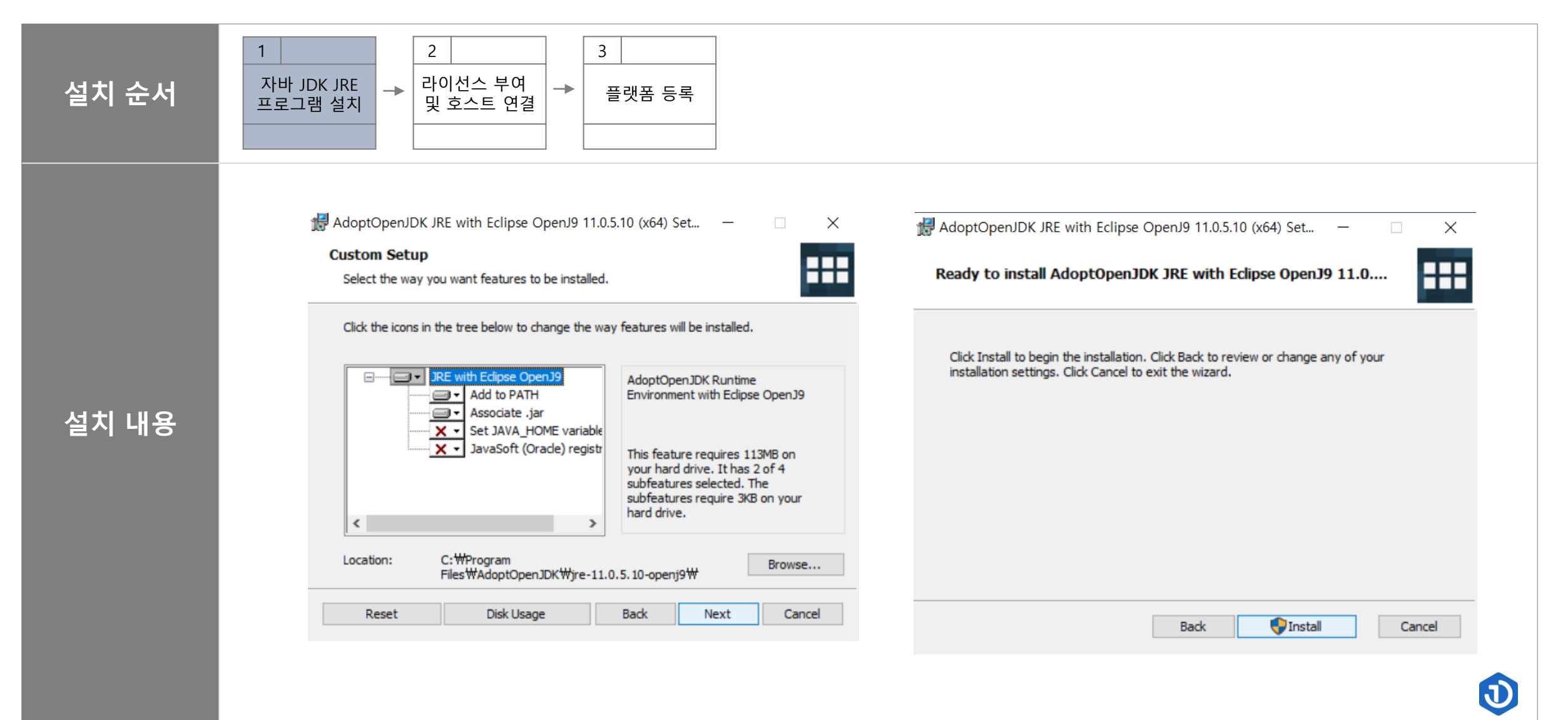

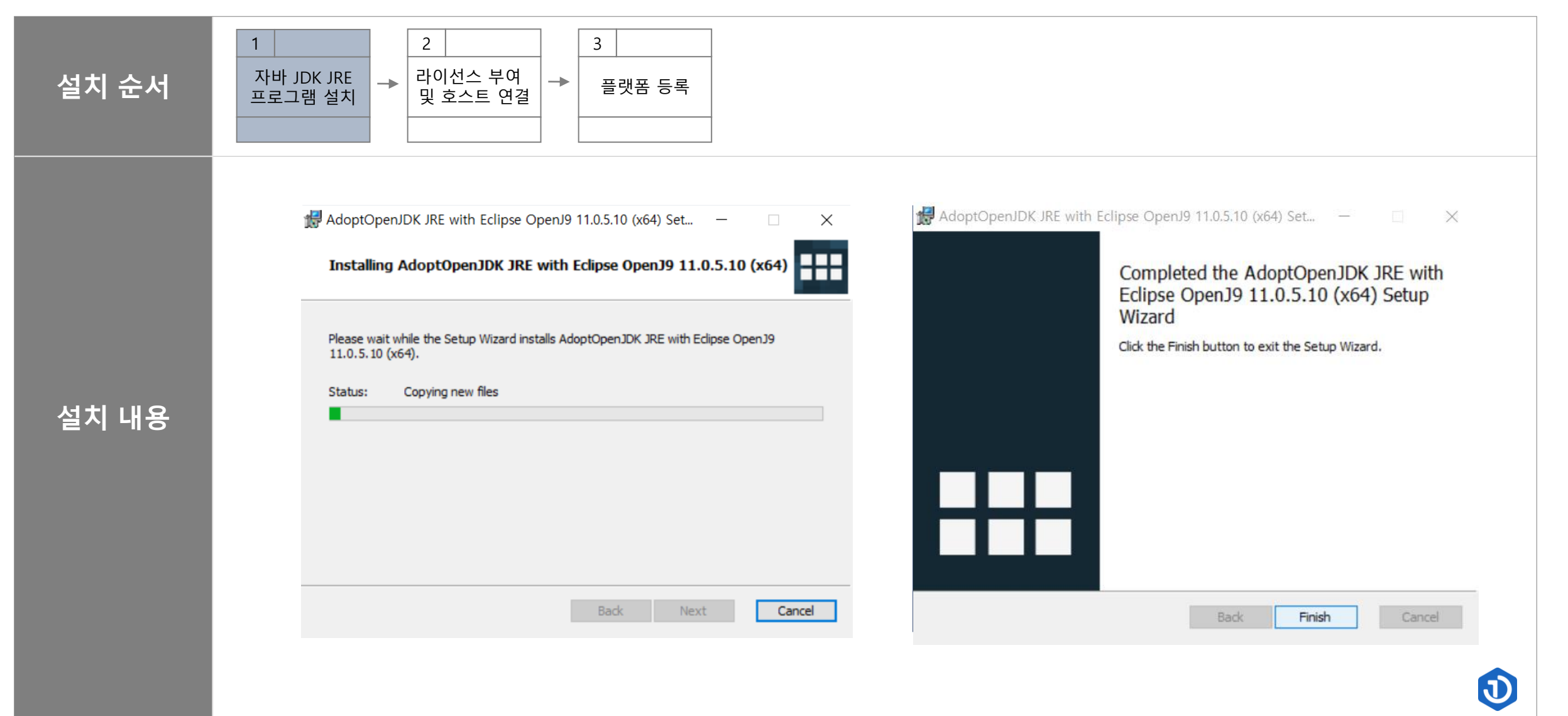

| 설치 순서 | 1     2     3       자바 JDK JRE<br>프로그램 설치     +     라이선스 부여<br>및 호스트 연결     +       Image: Sector of a sector of a sector |                                                                                                    |
|-------|----------------------------------------------------------------------------------------------------|----------------------------------------------------------------------------------------------------|
| 설치 내용 | ★ AdoptOpenJDK JDK with Eclipse OpenJ9 11.0.10+9 (x64) S                                                                                                    | AdoptOpenJDK JDK with Eclipse OpenJ9 11.0.10+9 (x64) S ×<br>End-User License Agreement Please read the following license agreement carefully<br>The GNU General Public License (GPL)<br>Version 2, June 1991<br>Copyright (C) 1989, 1991 Free Software Foundation, Inc.<br>S1 Franklin Street, Fifth Floor, Boston, MA 02110-1301 USA<br>Everyone is permitted to copy and distribute verbatim copies of this license document, but changing it is not allowed.<br>Preamble<br>The licenses for most software are designed to take away your freedom to share<br>I accept the terms in the License Agreement |
|       |                                                                                                    |                                                                                                    |

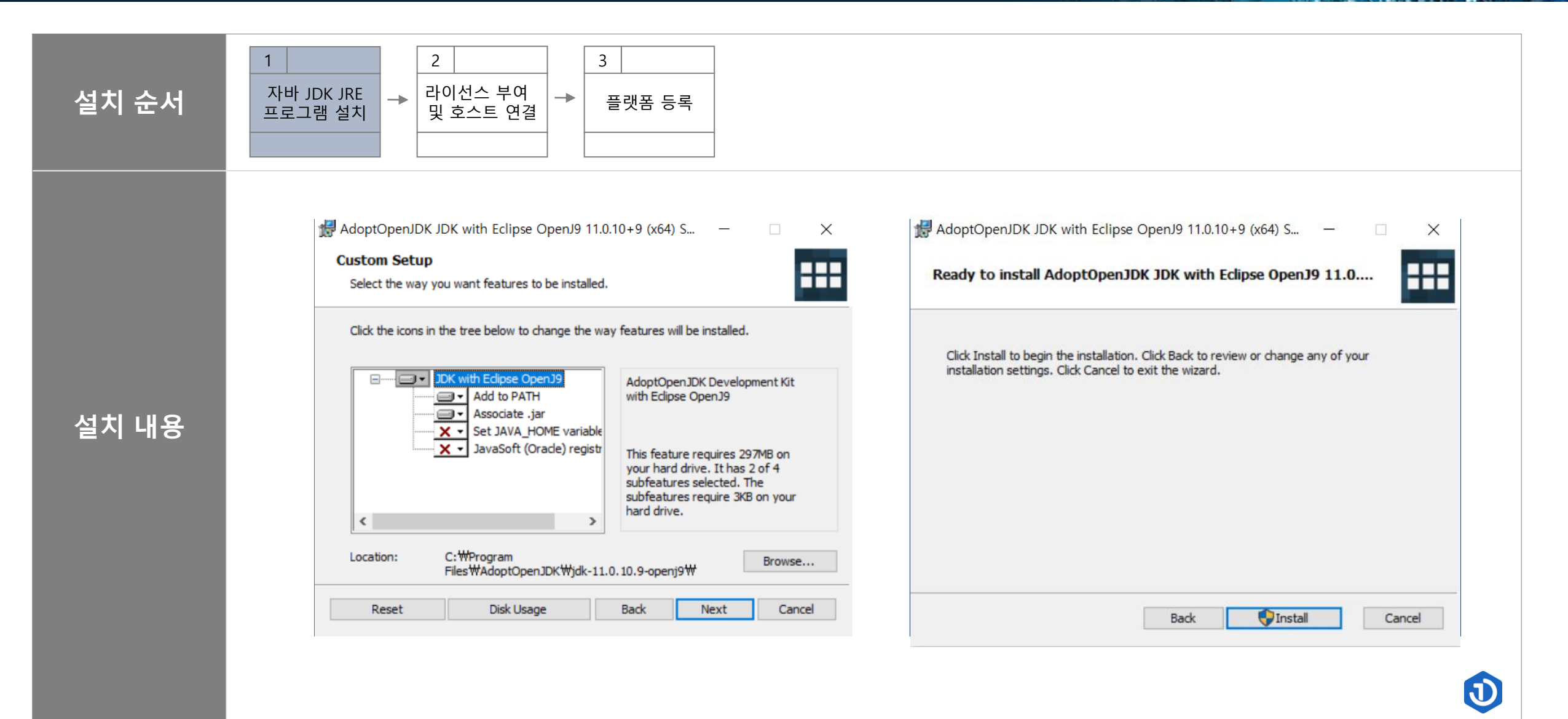

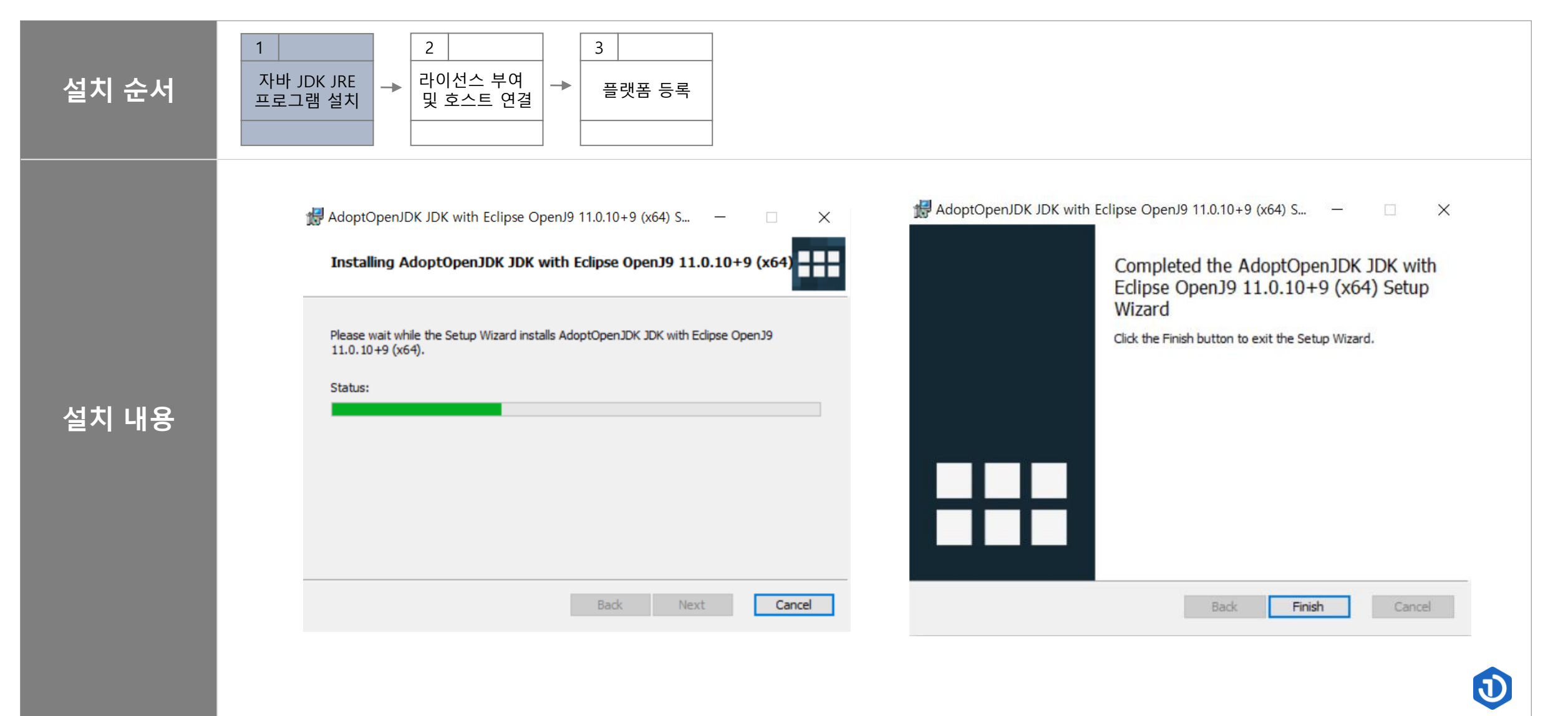

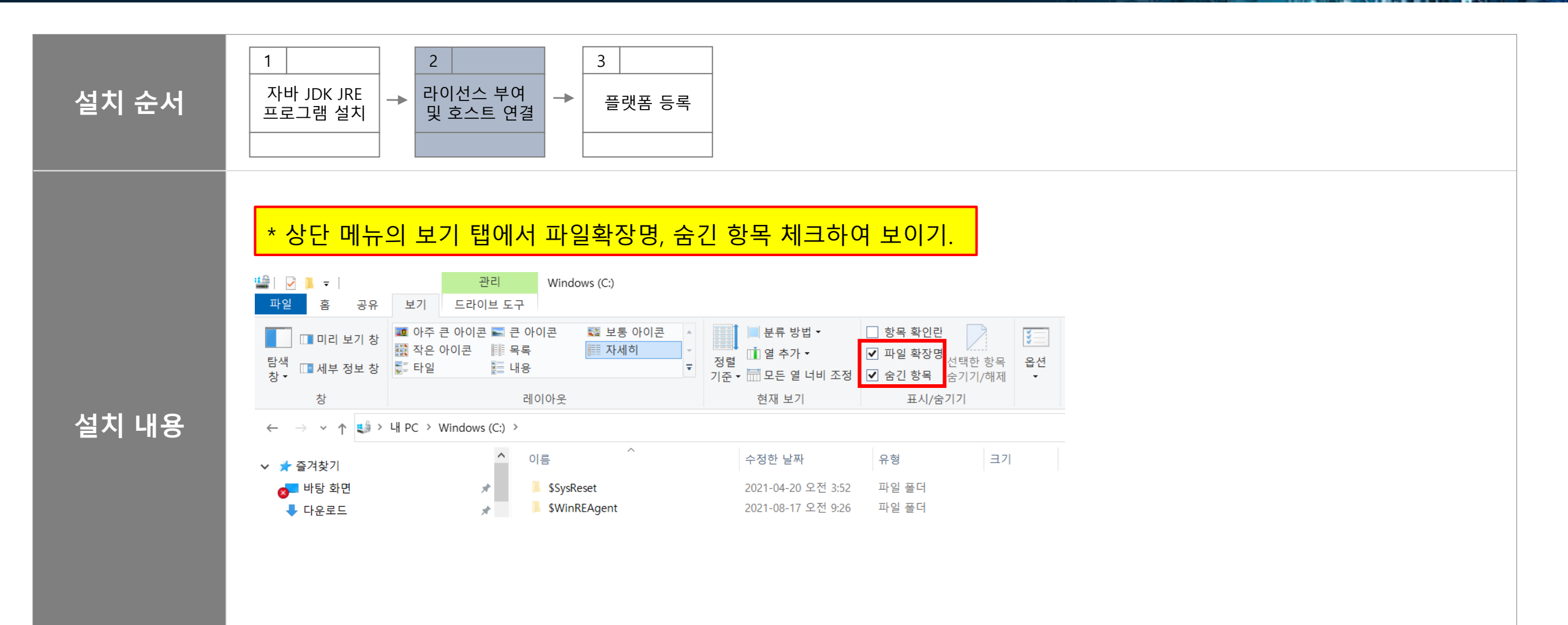

J

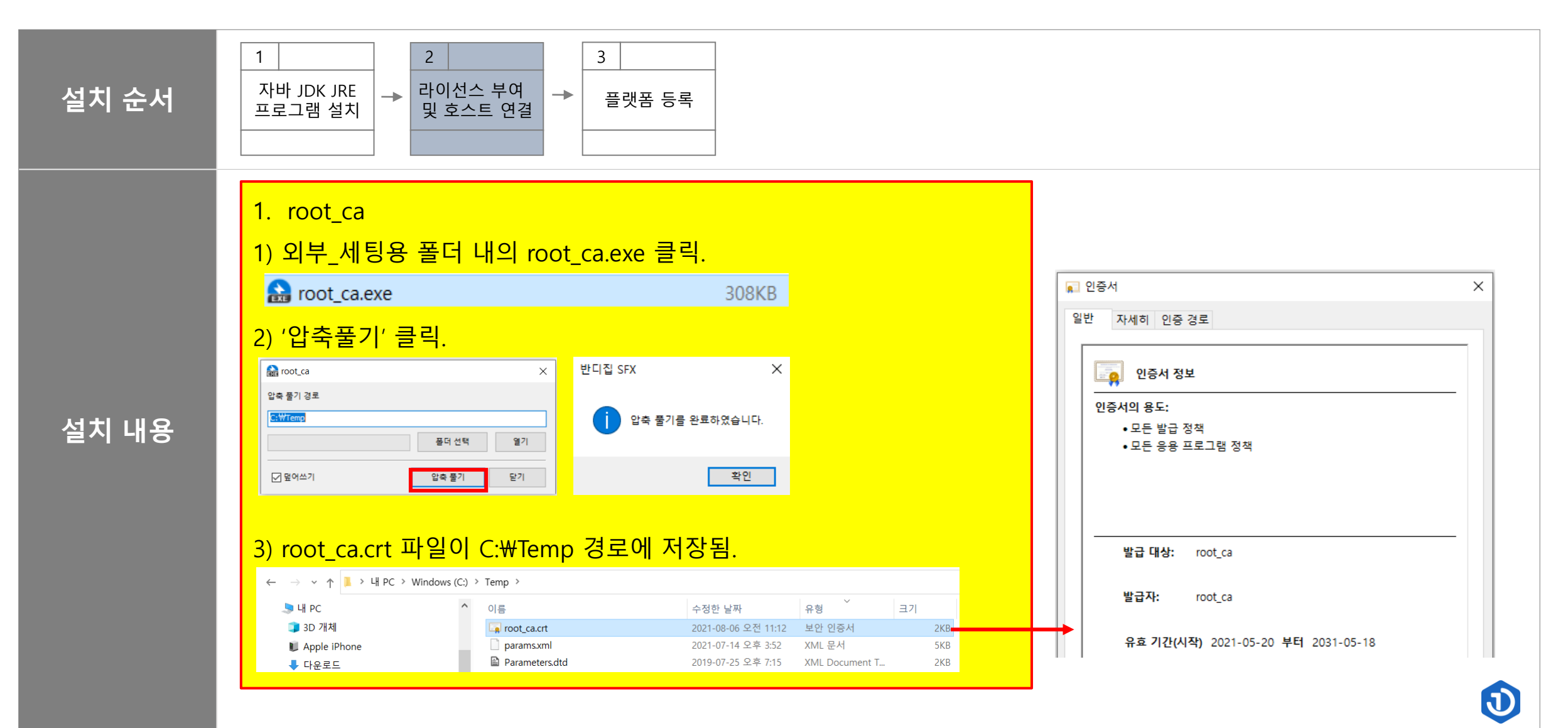

17

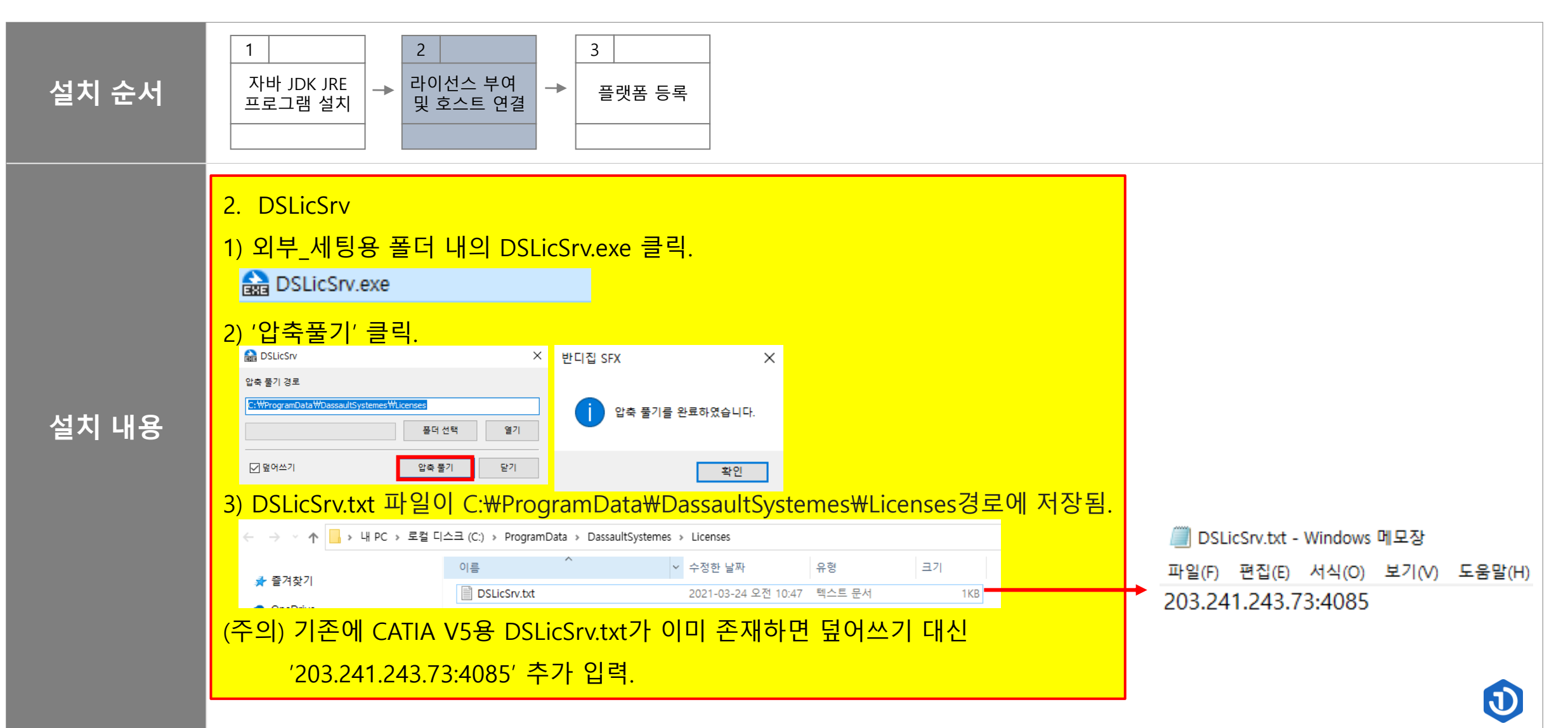

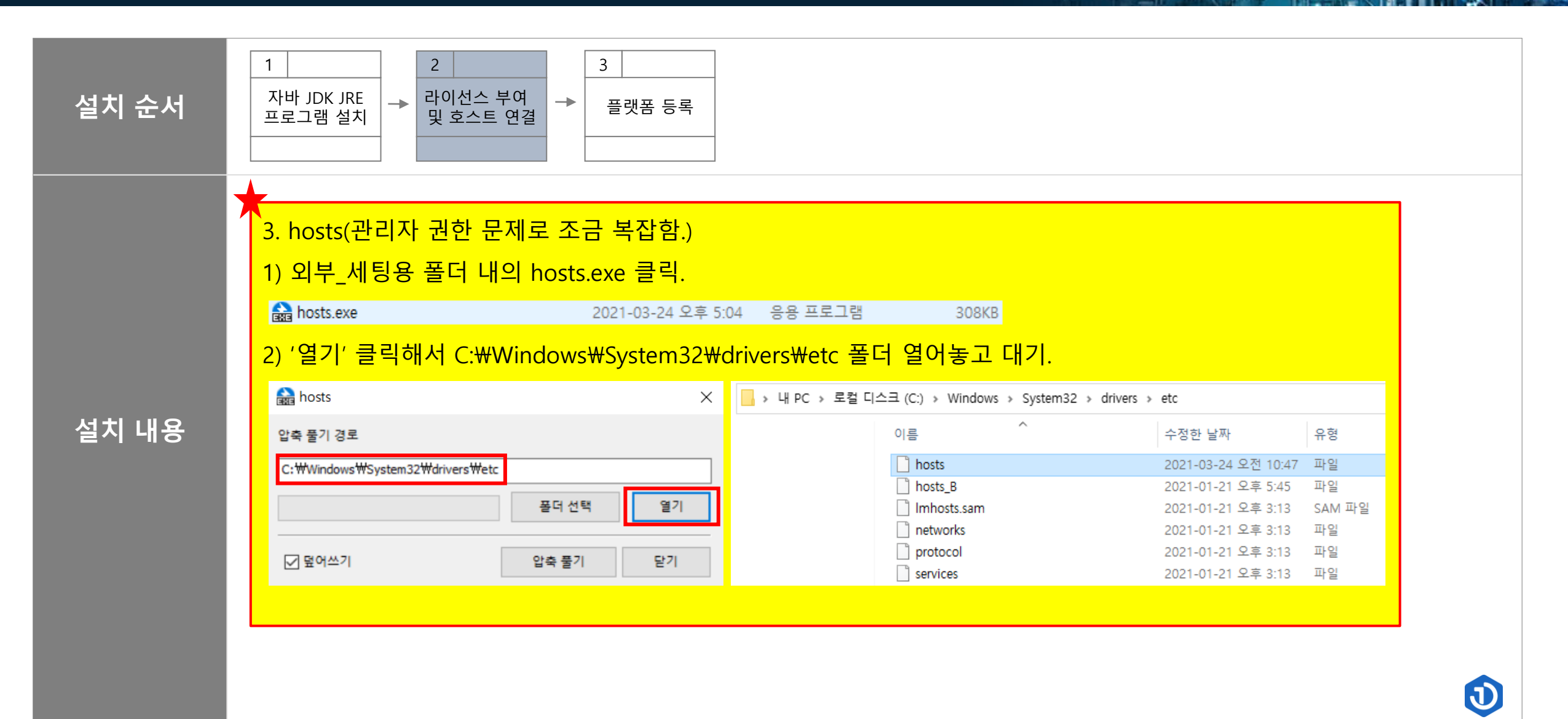

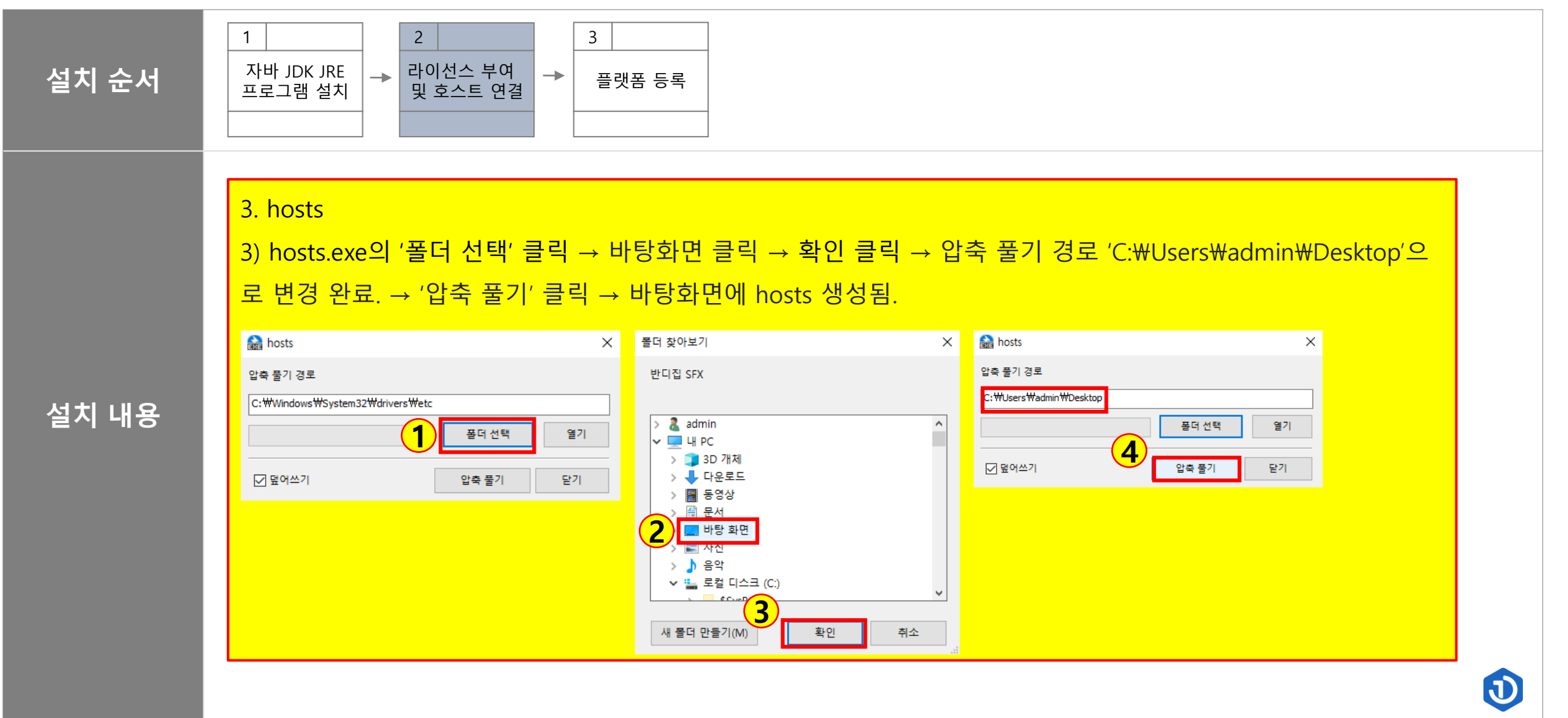

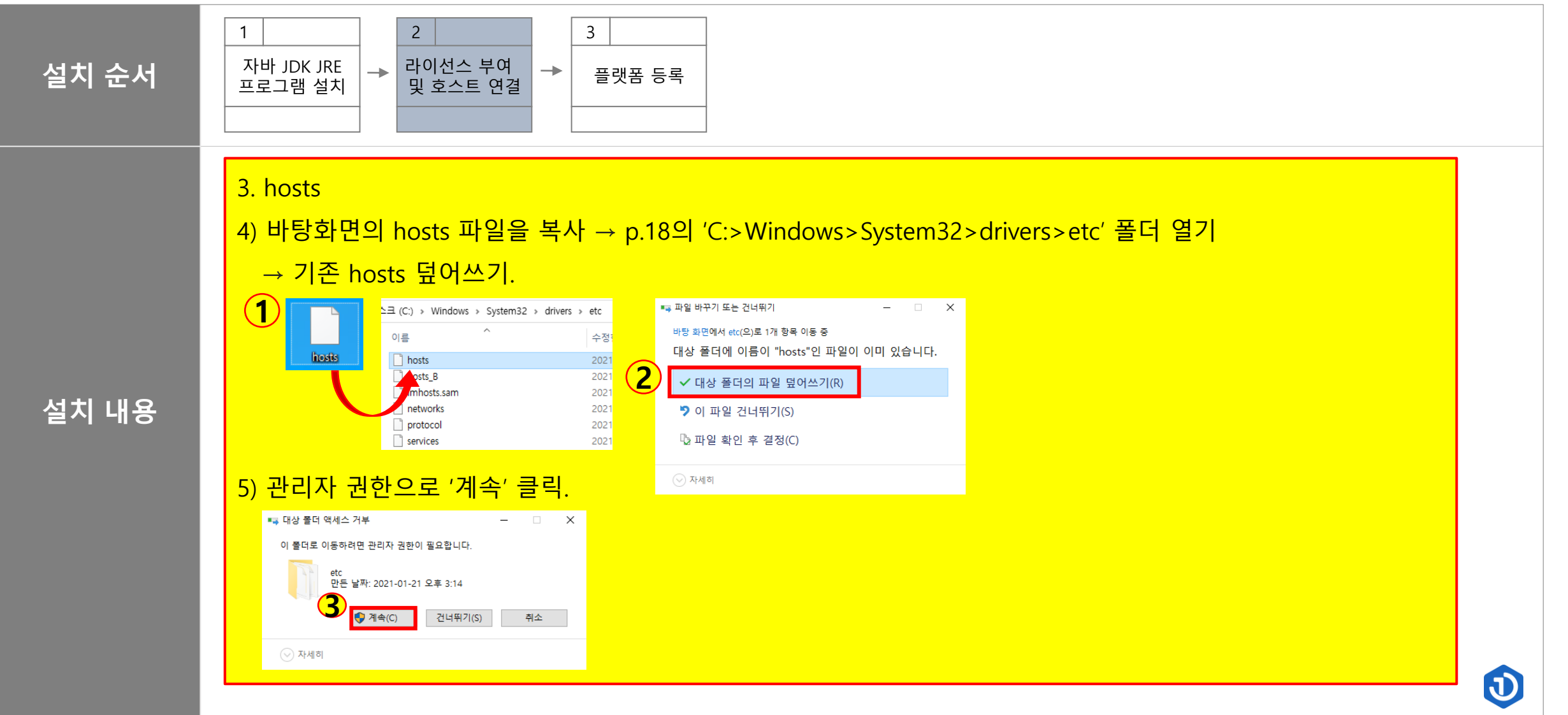

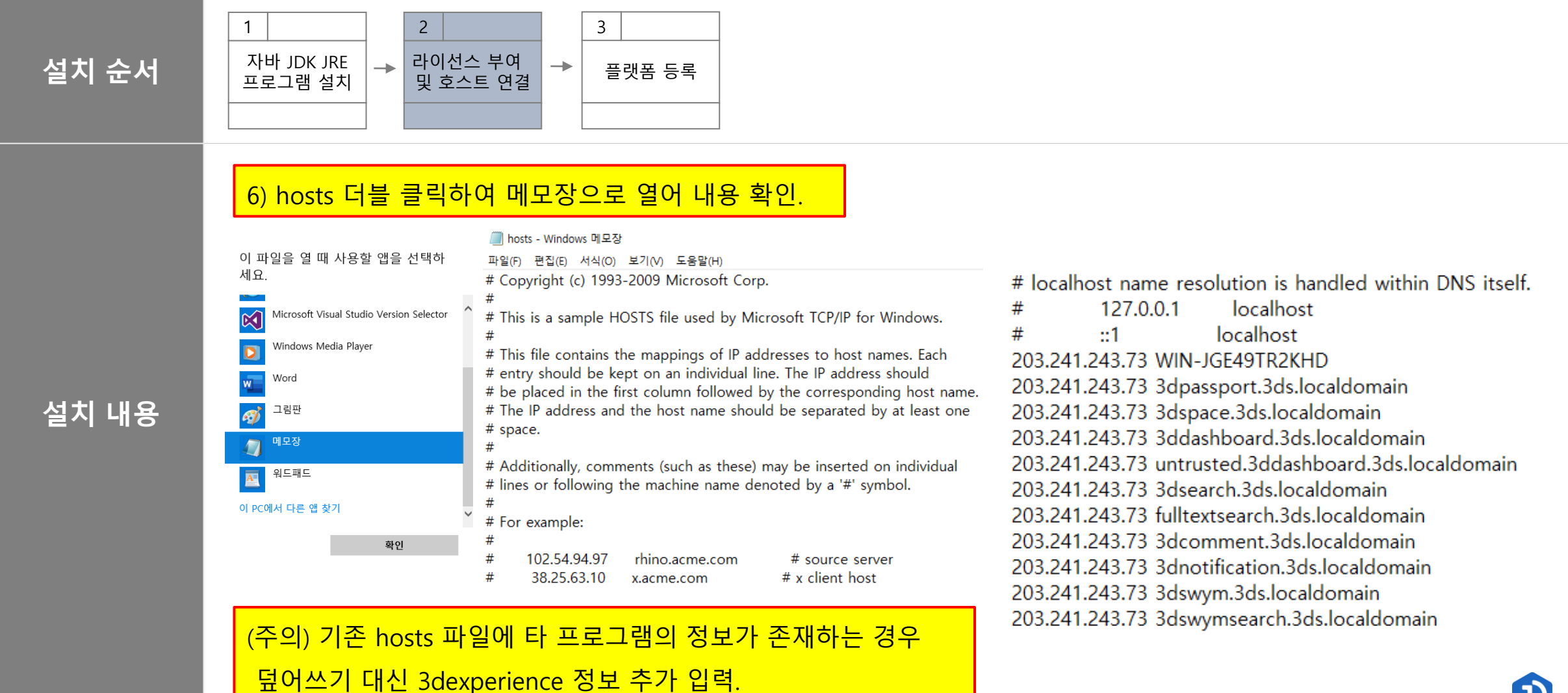

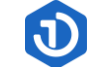

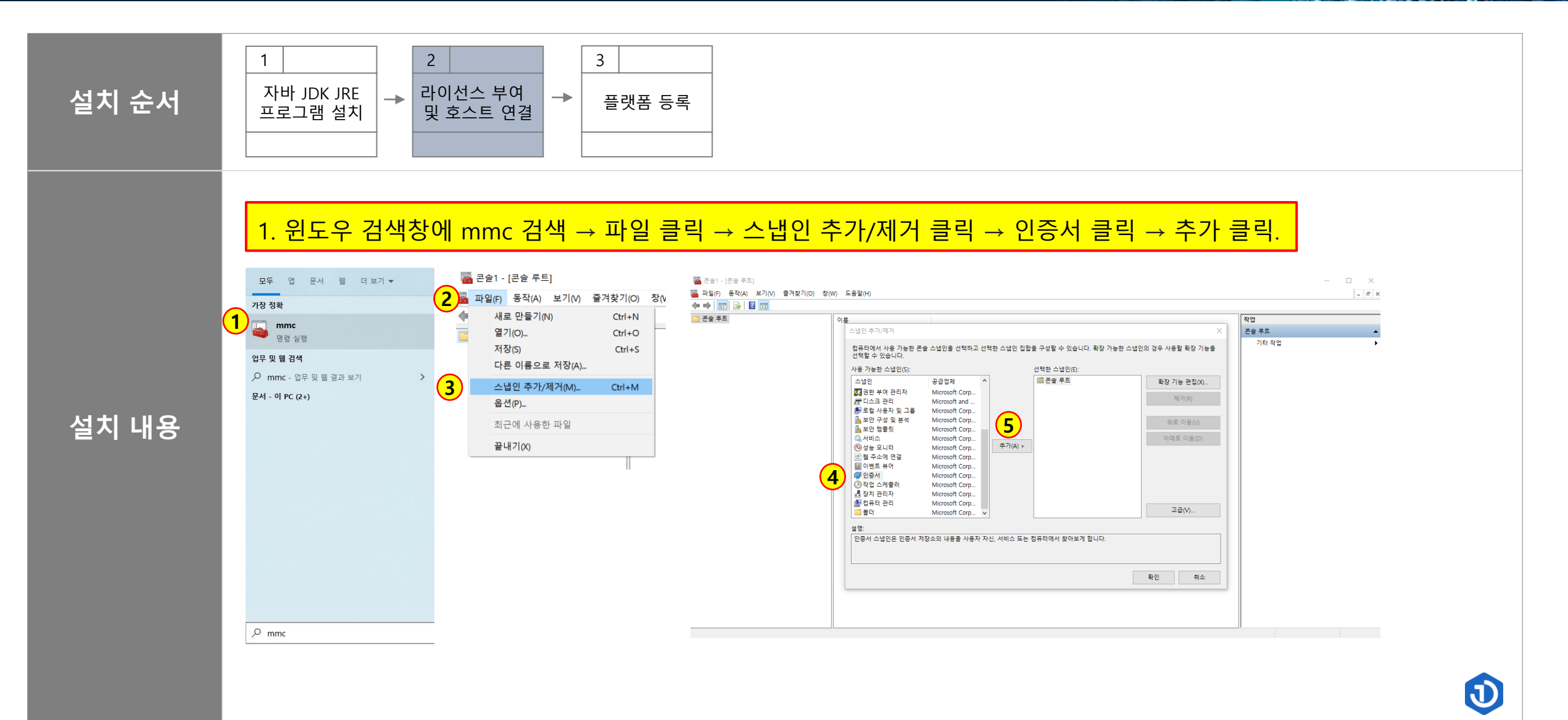

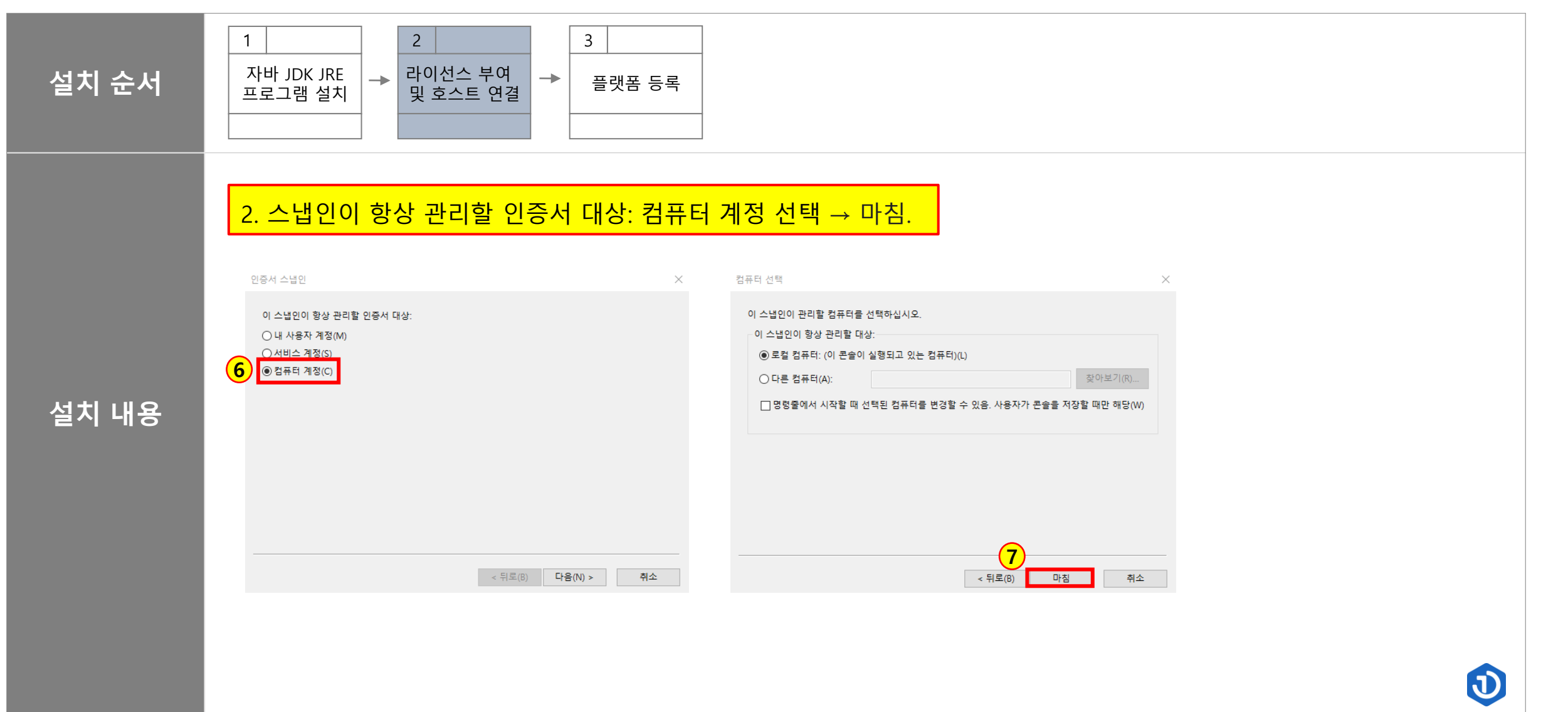

#### Setting : License Connect 2

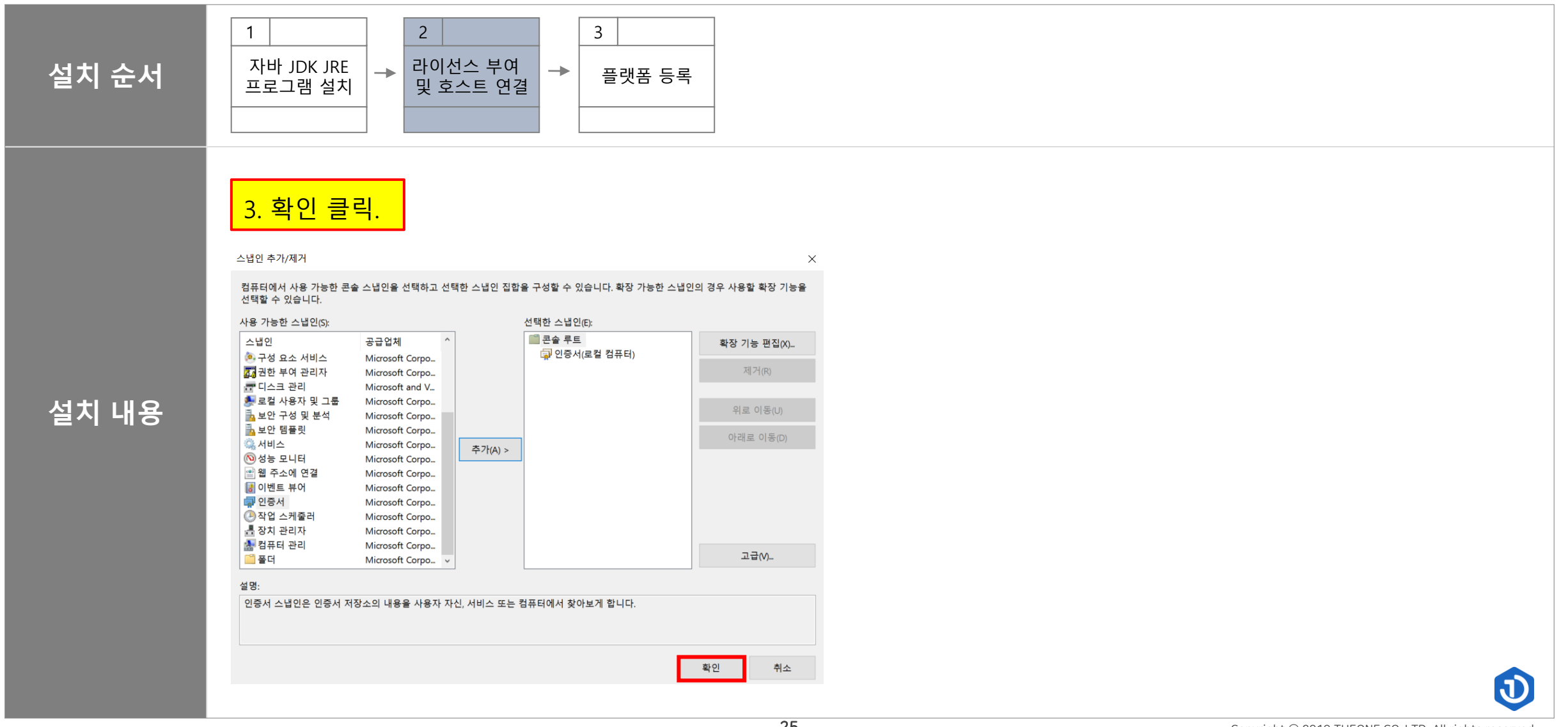

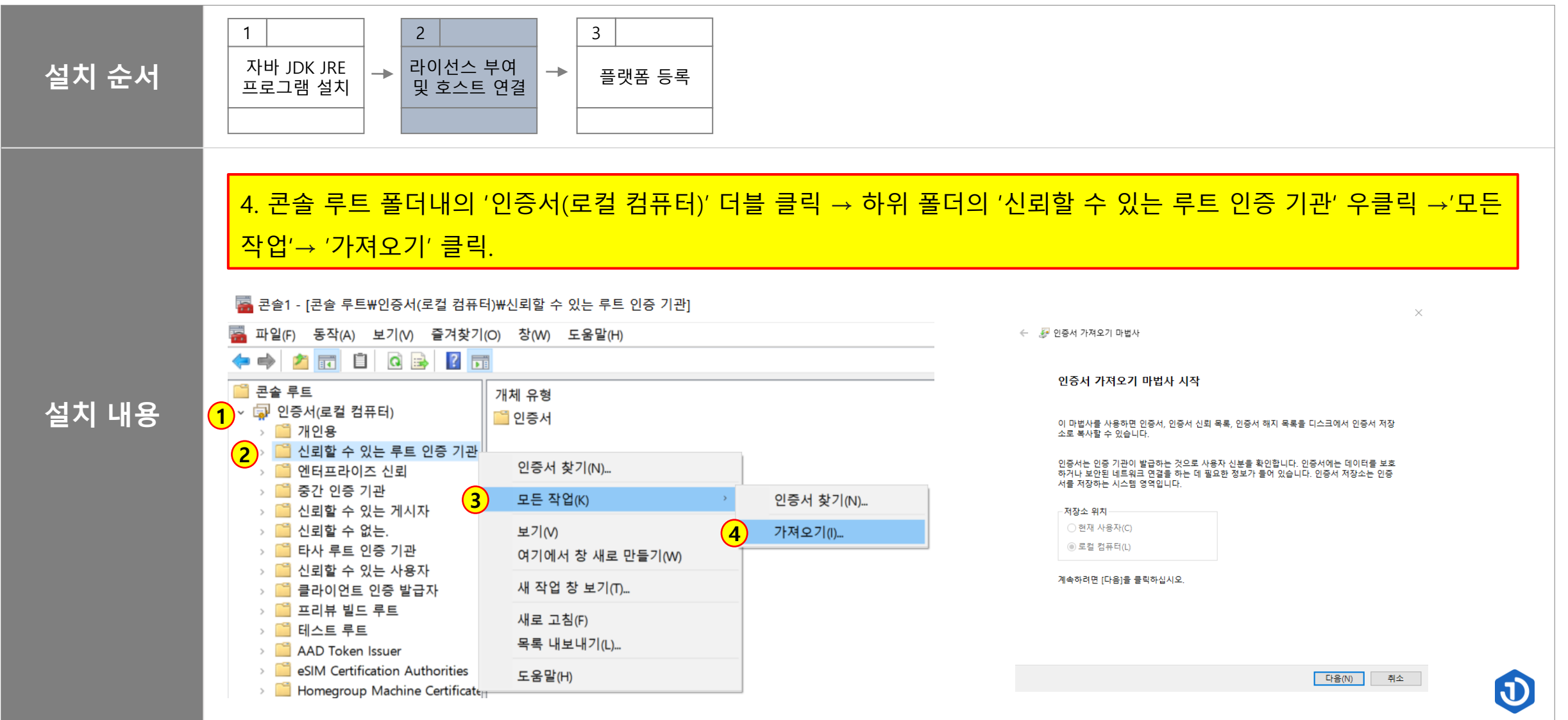

#### Setting : License Connect 2

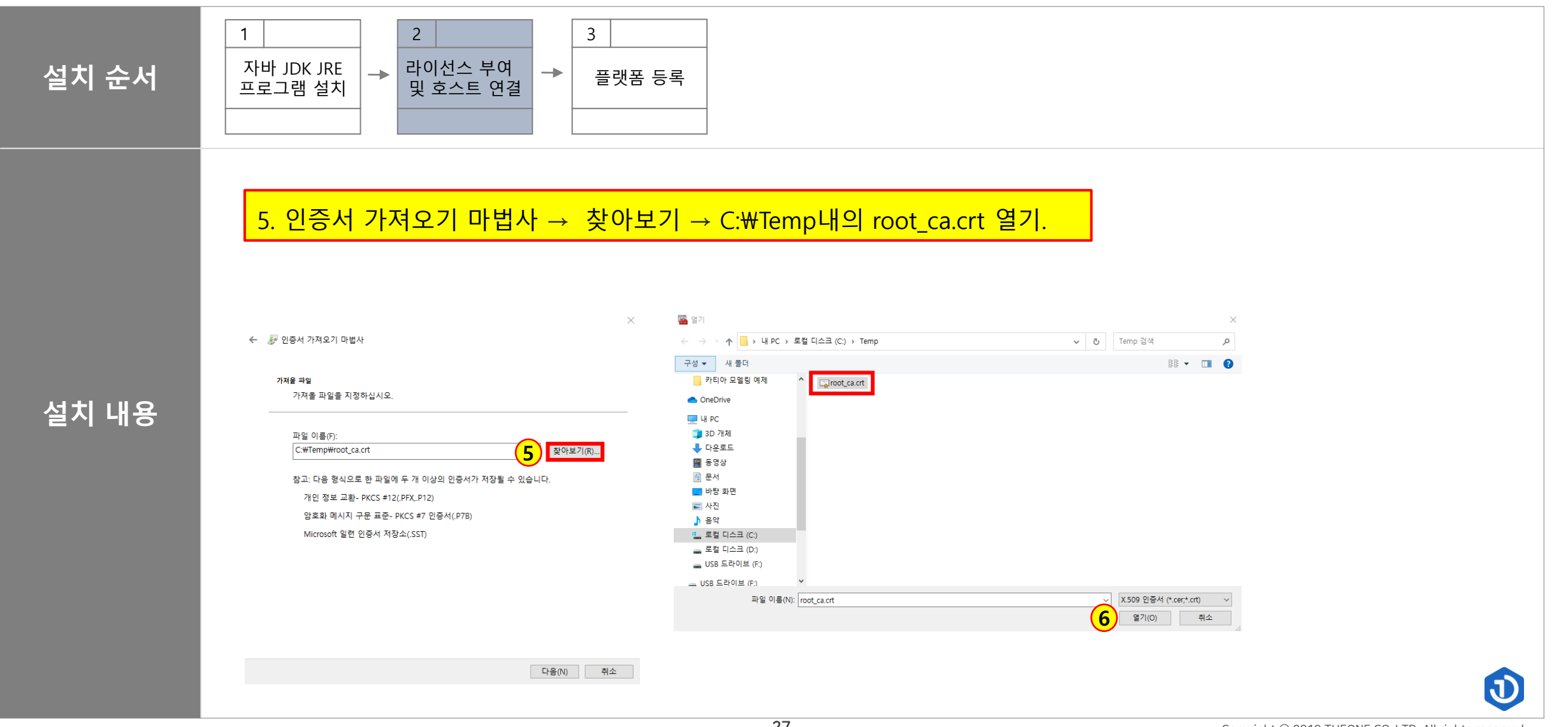

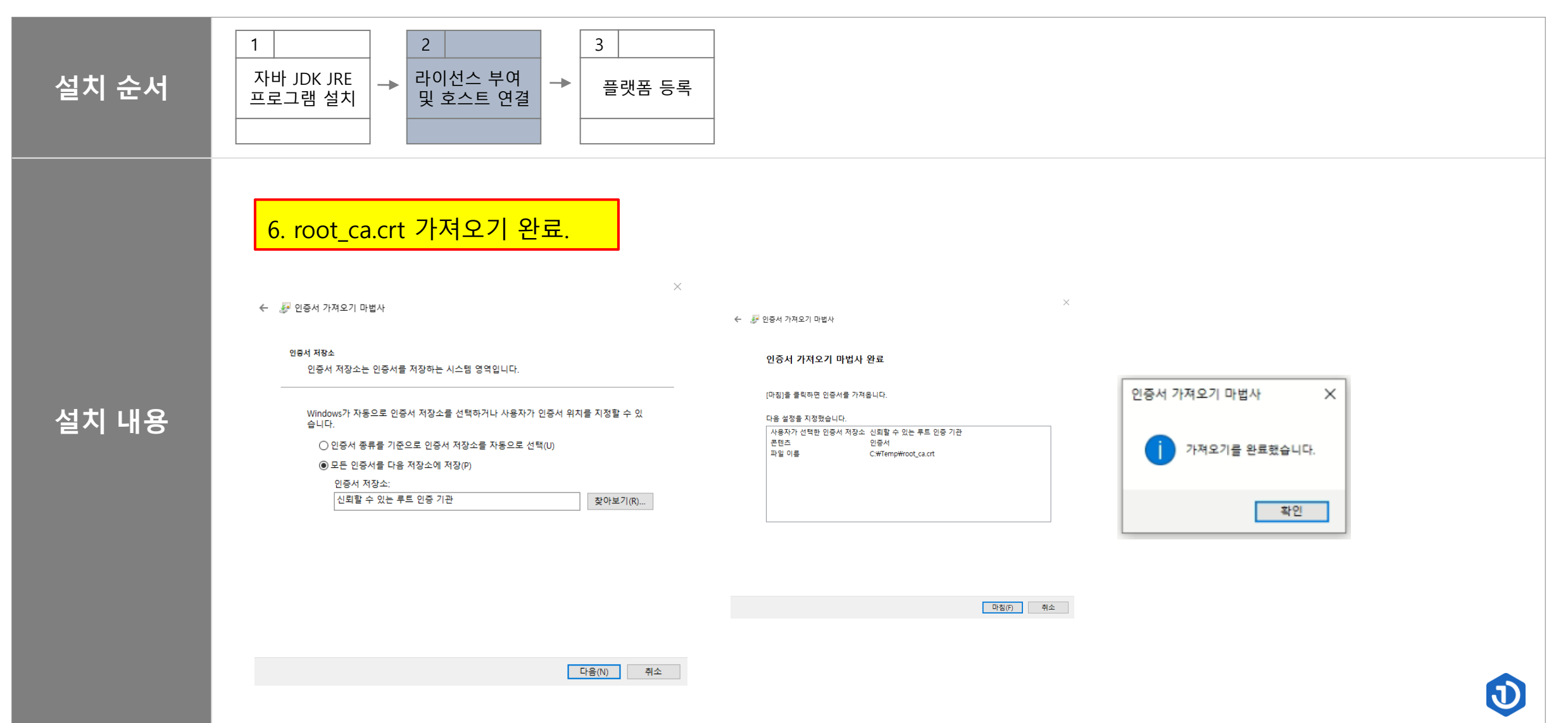

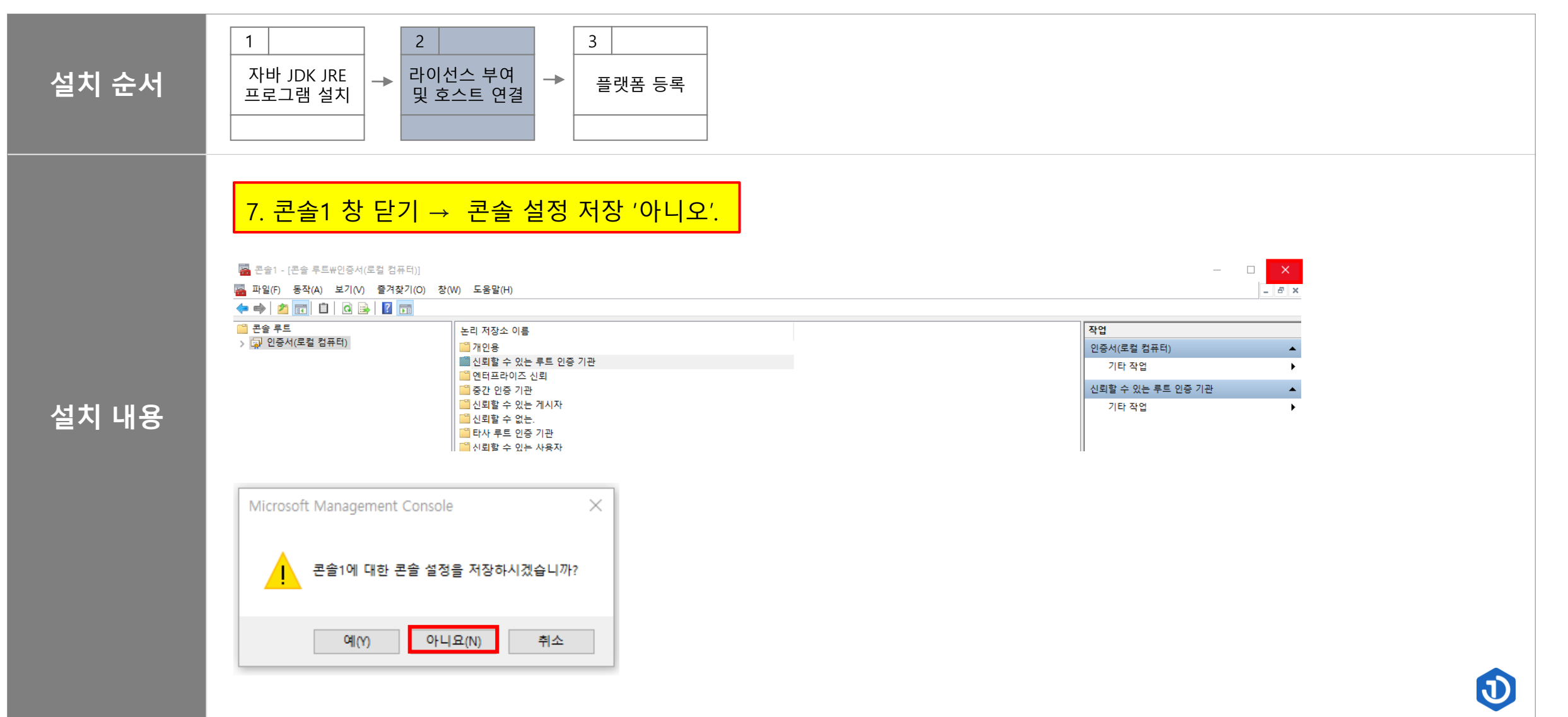

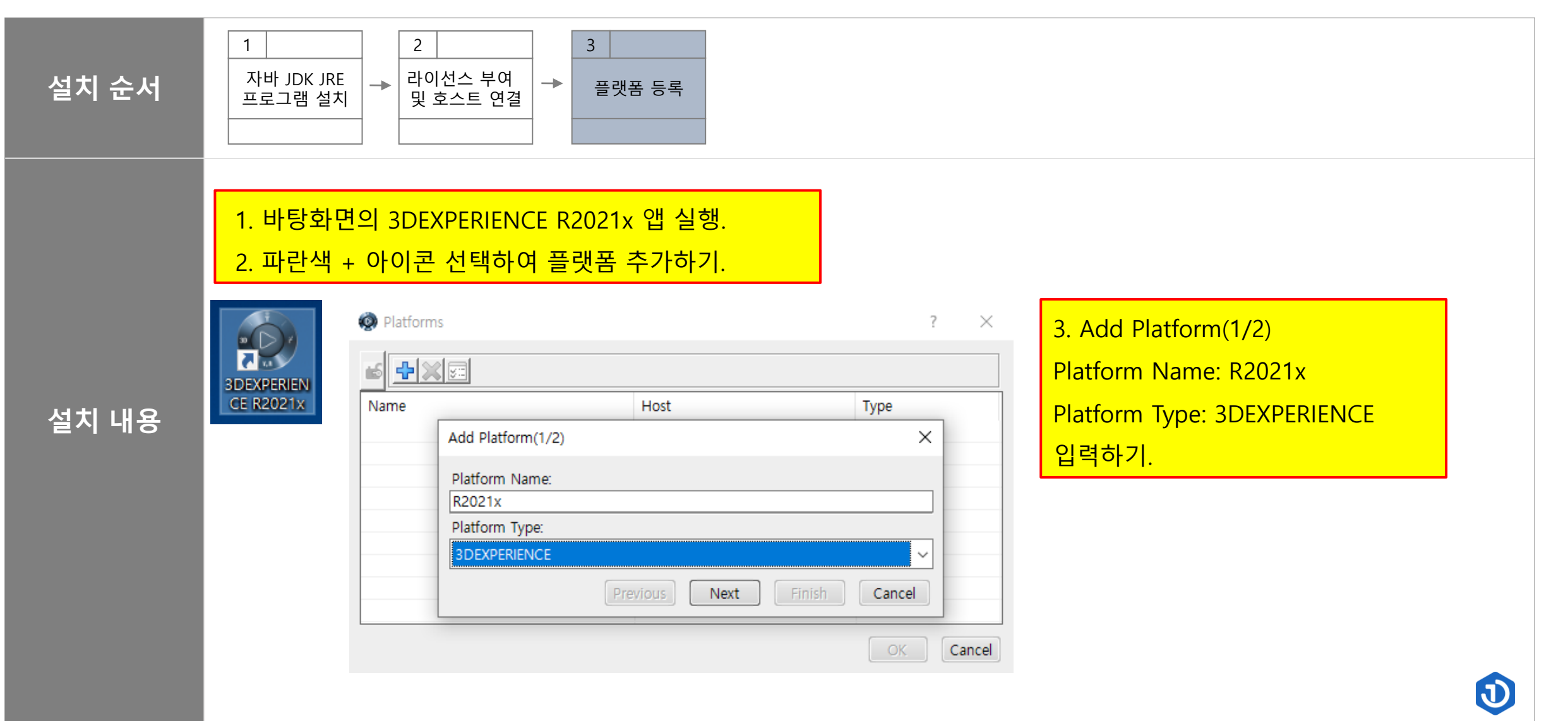

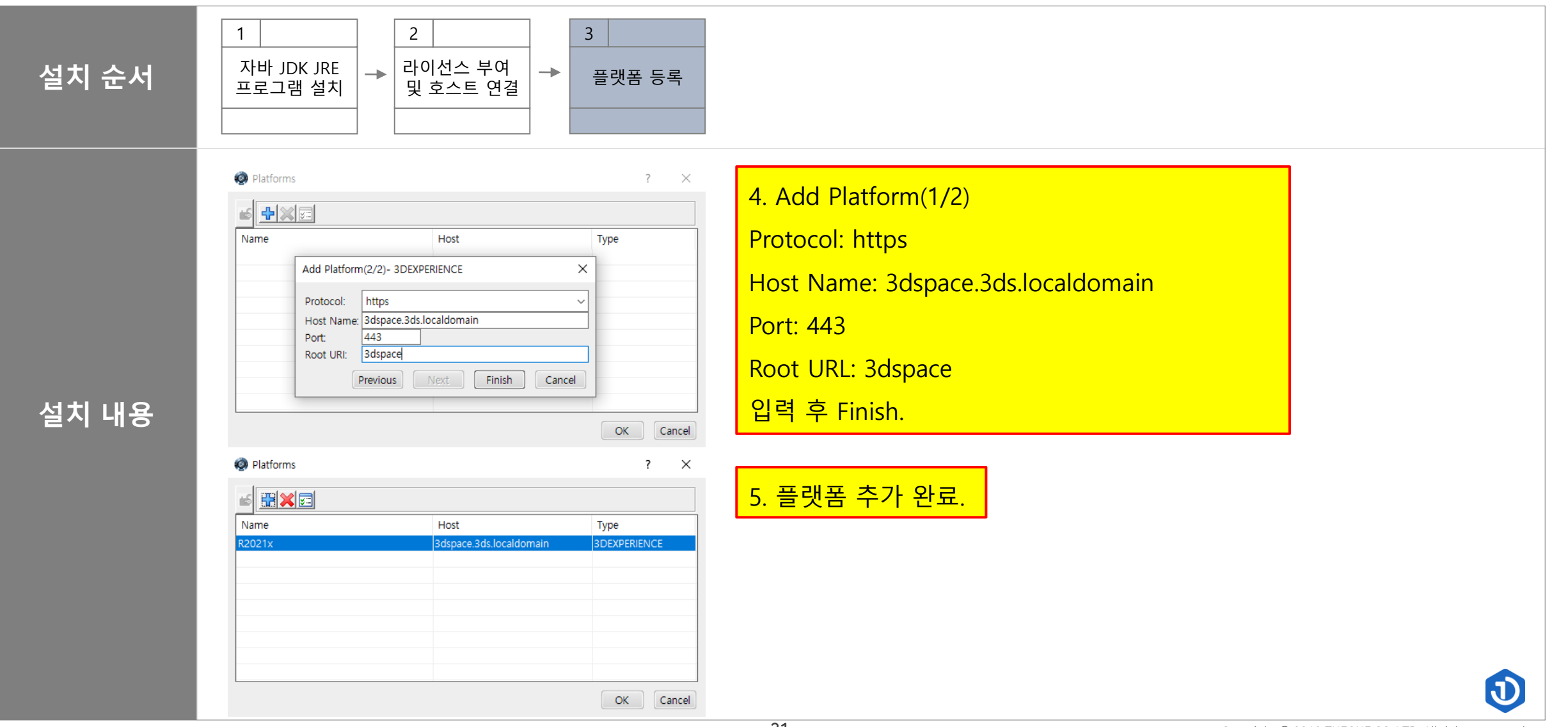

#### <sup>3</sup> How to Use

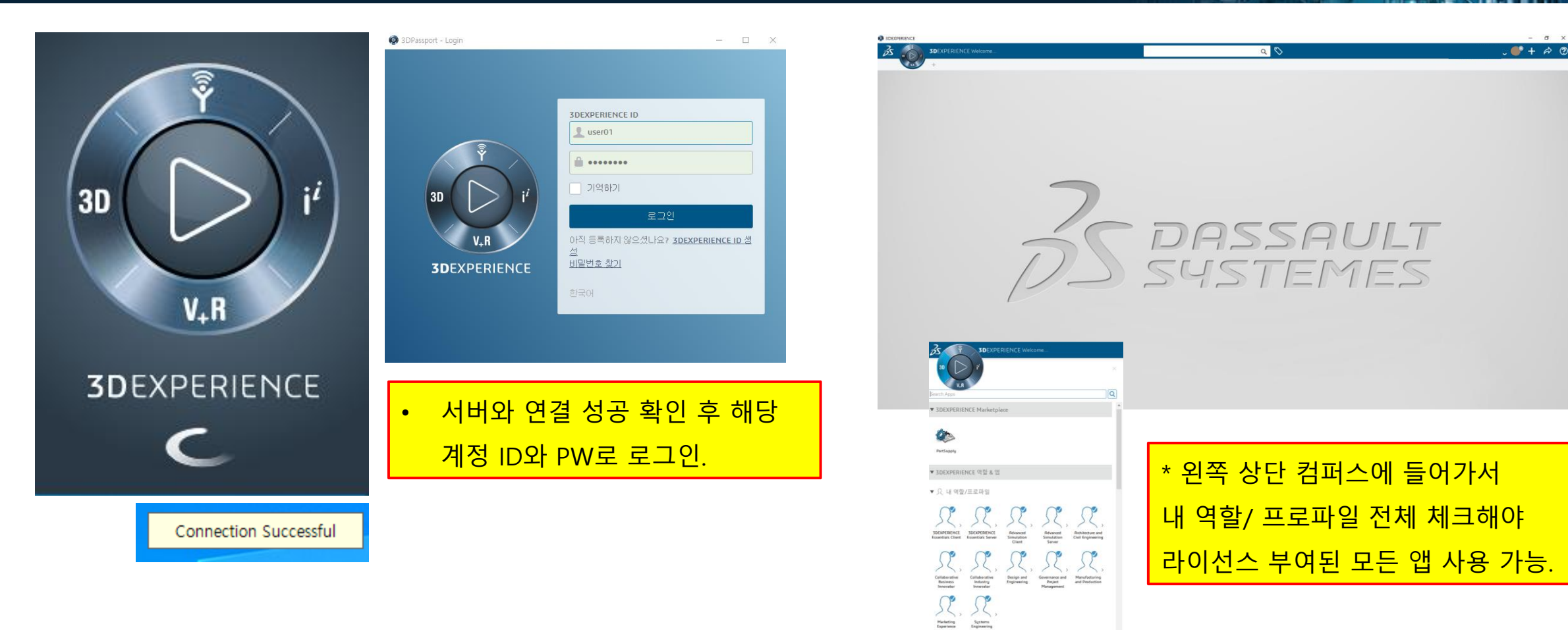

Strain My favorite apps
 30 My 30 Modeling apps

Constant and the second second

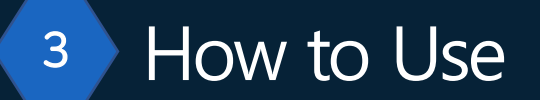

EX)

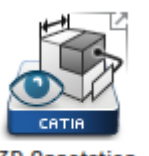

3D Annotation Experience

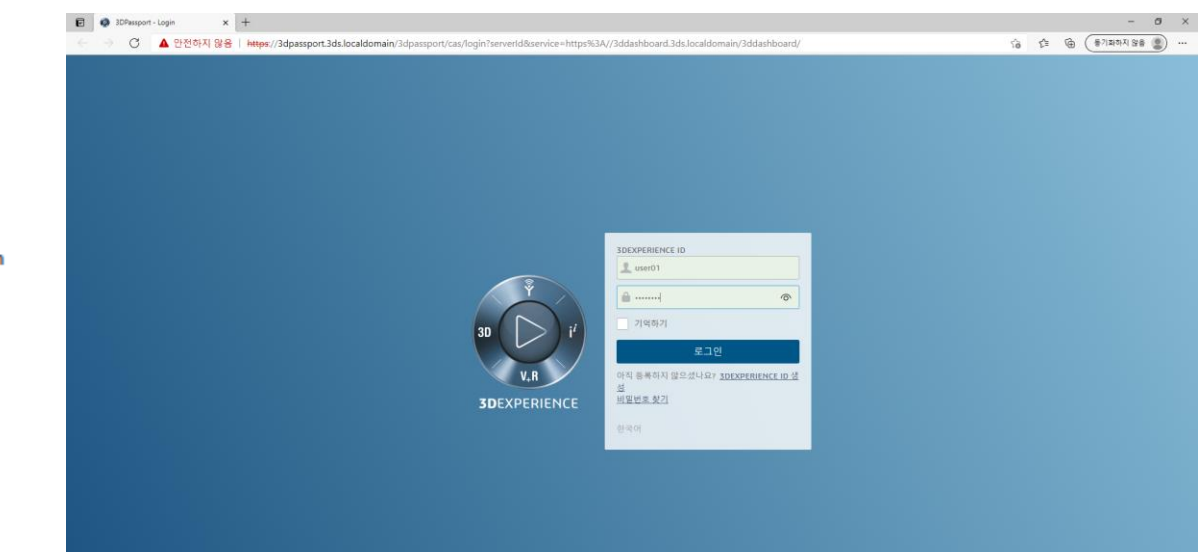

#### \*웹에서 사용하기

- 3dexperience 네이티브 앱에서 웹앱(우측 상 단에 화살표 표시) 실행하고 동일 ID/PW 입 력 후 사용.
- <u>https://3dspace.3ds.localdomain/3dspace</u> url을 통해 웹으로 바로 접속하여 동일 ID/PW 입력 후 사용.

# Thank you!

원

THE ONE

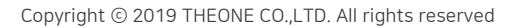